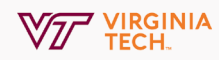

## **Raise Your Hand In Zoom**

The raise hand feature in webinar allows attendees to raise their hand to indicate that they need something from the host or panelists. As a host, you should inform your participants how you would like to use this feature at the start of the webinar.

## 1. View Participants

During a meeting, click on the icon labeled **Participants** at the bottom center of your PC or Mac screen.

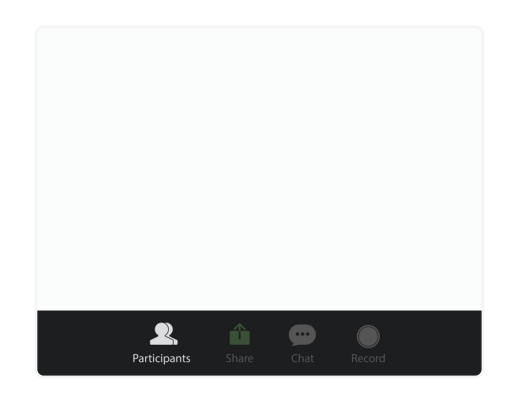

| ~ | Par         | rticipants |            |  |
|---|-------------|------------|------------|--|
| P | Participant |            |            |  |
| Ð | Host        |            |            |  |
|   |             |            |            |  |
|   |             |            |            |  |
|   |             |            |            |  |
|   |             |            |            |  |
|   |             |            |            |  |
|   |             | Mute Me    | Raise Hand |  |

## 2. Select Raise Hand

At the bottom of the window on the right side of the screen, click the button labeled **Raise Hand.** 

Note: Your digital hand is now raised. Lower it by clicking the same button, now labeled **Lower Hand.**